## **Parent Portal Instructions**

Log in using your user name and password. If you do not already have a login, contact your child's school.

| First time using Campus Portal?                                                                                                    |  |  |  |
|----------------------------------------------------------------------------------------------------|--|--|--|
| If you have been assigned a Campus Portal Activation Key, <u>click here</u><br>If you do not have an Activation Key, <u>click here</u> |  |  |  |
| Already have a Campus Portal account?                                                                                                  |  |  |  |
| User lame Password Log In Problems logging in?                                                                                         |  |  |  |

You will be taken to the main Parent Portal page which contains District Notices. School Notices and an Inbox.

| Family                                         | ▼ District Notices                                                                                                    |  |  |
|------------------------------------------------|----------------------------------------------------------------------------------------------------|--|--|
| Messages                                       | [ 09/03/2008 ]                                                                                                    |  |  |
| Family Members >                               | Welcome to Infinite Campus Parent Portal. If you are having trouble viewing all the children in your household, send an email to                                     |  |  |
| Calendar >                                     | portangobacionity, kiz da us. Prease include you foil harne, the children you should have access to, your email address and a phone number where you can be reached. |  |  |
| Paulding County                                |                                                                                                    |  |  |
| Moses Middle School<br>Abney Elementary School | School Notices                                                                                                    |  |  |
|                                                | → Inbox                                                                                                    |  |  |
|                                                |                                                                                                    |  |  |

- Click the Family Members link to view the demographic information for those associated with your household or the **Calendar** link to view attendance events and assignments due for all students in your household.
- To view grade details for a particular student, click the arrow under Switch Student at the top of the page and select a name.

| Switch Student |  |
|----------------|--|
| John Smith     |  |
| Jane Smith     |  |
|                |  |

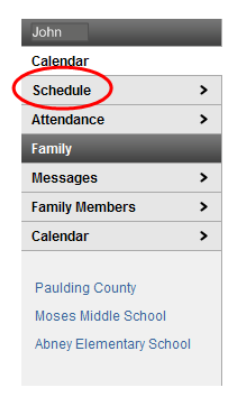

click the **Schedule** link

and click the gradebook icon next to the name of the course you want.

35.0 ary Team: 7-4 Mary, Team: 7-4

Switch Student

John Smith

Jane Smith

- To change to a different child, click the arrow under Switch Student at the top of the page and select a different name.
- Click the Home button in the upper right hand corner to return to the main parent portal page.
- Click the **Sign Out** button in the upper right hand corner to log out.

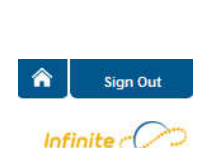

Campus